# UL 标签在线订购指南

外部版本号6

### 目录

| 1. | 首要的第一步: 必须注册 <b>myUL™ 客户端的账号</b> | 2 |
|----|----------------------------------|---|
| 2. | 登陆 myUL™ 客户端                     | 2 |
| 3. | 标签在线订购                           | 5 |
| A  | 标准型标签                            | 5 |
| В  | 购物车预览以及提交订单                      | ō |
| 4. | 复制/重复订购记录                        | 3 |
| 5. | 标签状态预览及历史订购记录                    | 3 |
| A  | 状态预览                             | 3 |
| В  | 导出历史记录:10                        | ) |
| С  | 筛选历史订单10                         | ) |
| 6. | 线上帮助功能11                         | 1 |

## UL 标签在线订购

该程序可以方便客人直接在网络进行下单以及重复订购 UL 标签并且直接通过该程序进行非常直 观的管理标签订单,快递信息以及其他。

#### 1. 首要的第一步: 必须注册 myUL™ 客户端的账号

您需要直接通过 myUL<sup>™</sup> 客户端的账号和密码来进行订购标签. 如果您的公司/组织已经作为主账户 注册了该公司/组织的账户,您如果注册在其组织/公司下,需要得到该主账户用户在该程序下授 权才可以登陆并且正常使用授权的功能。

如果您需要获得更多关于如何注册的指引,您需要点击此处 <u>Registration Guide</u> 或者通过 <u>myUL™</u> 客 户端联系我们。

#### 2. 登陆 myUL™ 客户端

| 请使用谷歌浏览器(               | Chrome,微软浏览器 Edge 或者 火狐浏览器:                                                         | 来使用 myUL™                  | 客户端。                  |
|-------------------------|-------------------------------------------------------------------------------------|----------------------------|-----------------------|
| Explore all of ul.com - |                                                                                     |                            | Careers               |
| myUL™                   |                                                                                     | Login Features             | Learn More Contact Us |
|                         | A New, Full-Service<br>Client Portal                                                | HAVE AN A<br>Email Address | CCOUNT?               |
|                         | Register today for the myUL™ Client Portal to enhance                               | e.g. john.doe@ul.com       |                       |
|                         | your level of access into your UL projects, documents,                              | Password                   | Forgot Password?      |
|                         | Now Available: <ul> <li>Accept quotes with the click of a button!</li> </ul>        | LOG                        | IN                    |
|                         | View detailed information for FUS Sample Projects                                   |                            |                       |
|                         | <ul> <li>Find regulations to gain access to other markets<br/>with UL Go</li> </ul> | REGISTE                    | R NOW                 |
|                         |                                                                                     | Have your company pa       | ty site number ready. |
|                         |                                                                                     | Have question              | s? <u>Contact Us</u>  |

| 当您点击左边                   | 1的信息栏,请                                             | 在下方找到位于                                                                                                    | - Field Services 下的"Label Se                                                                         | ervice Application"            |
|--------------------------|-----------------------------------------------------|----------------------------------------------------------------------------------------------------|----------------------------------------------------------------------------------------------------|--------------------------------|
|                          |                                                     |                                                                                                    |                                                                                                    |                                |
|                          |                                                     | ≡                                                                                                    | Home Training Offerings                                                                              |                                |
|                          |                                                     | Favorite Application                                                                                                    | s                                                                                                    |                                |
|                          |                                                     | Select favorite applicat<br>by clicking the ☆ icon i<br>to each application na<br>To remove a favorite, c<br>the ★ icon. | ions Hello, Jamie Shepe<br>me. You have 0 alerts. Your last<br>lick                                  |                                |
|                          |                                                     | All Applications                                                                                                    | Alerts                                                                                               |                                |
|                          |                                                     | Dashboard                                                                                                    | APPLY                                                                                                |                                |
|                          |                                                     | Compliance                                                                                                    | Category                                                                                             |                                |
|                          |                                                     | Portfolio     Ouotes                                                                                                    | Quotes                                                                                               |                                |
|                          |                                                     | Orders                                                                                                    | Orders     Projects     Trade                                                                        |                                |
|                          |                                                     | <u></u> 五 Samples                                                                                                    | Variation Notice Issued                                                                              |                                |
|                          |                                                     | Payments                                                                                                    | Show 3 More 🗸                                                                                        |                                |
|                          |                                                     | Regulatory                                                                                                    | Alert Date                                                                                           |                                |
|                          |                                                     | Intelligence                                                                                                    |                                                                                                    |                                |
|                          |                                                     | IRs/VNs                                                                                                    | Compliance Portfolic                                                                                 |                                |
|                          |                                                     | FUS Sample Projec                                                                                                    | ts                                                                                                   |                                |
|                          |                                                     | Harketplace                                                                                                    |                                                                                                    |                                |
|                          |                                                     | Services Estimate                                                                                                    |                                                                                                    |                                |
| <br>  如果同一个注<br>  需要购买标签 | E册邮箱作为登<br>E关联的地址。                                  | 。<br>陆账号关联了多<br>每一个地址将有                                                                                                  | ,<br>个的注册地址,您将会看到<br>独立对应的 Party Site Num                                                            | 到如下的界面,请点击您<br>ber。            |
|                          |                                                     | Mul                                                                                                    | tiple PSN found                                                                                      |                                |
|                          | You have multiple part<br>for label ordering. If yo | y site numbers found in our sy<br>u select Cancel, system will u                                                         | ystem. Please select one of the party site numbe<br>se your previous party site number for label ord | ers from below list<br>lering: |
|                          | Party Site Number                                   | Company Name                                                                                                    | Address                                                                                              |                                |
|                          | 12345                                               | Company A                                                                                                    | Address 1                                                                                            | Select                         |
|                          | 98765                                               | Company B                                                                                                    | Address 2                                                                                            | Select                         |
|                          |                                                     |                                                                                                    |                                                                                                    |                                |
|                          |                                                     |                                                                                                    |                                                                                                    |                                |
| _                        |                                                     |                                                                                                    |                                                                                                    |                                |
|                          |                                                     |                                                                                                    |                                                                                                    | Cancel                         |
| 如果您的账户                   | ·是有双重角色                                             | 山认证(档案申请                                                                                                    | 方 或授权制造工厂),您·                                                                                        | <br>也需要选择对应的角色来                |
| 进行下一步,                   | 不同的角色看                                              | 到的可订购的标                                                                                                    | 签将会有所不同。这取决于                                                                                         | 于您所选取的角色来呈                     |
| 现。                       |                                                     |                                                                                                    |                                                                                                    |                                |
|                          |                                                     |                                                                                                    |                                                                                                    |                                |

| User Role                                |                                                                                                    |
|------------------------------------------|----------------------------------------------------------------------------------------------------|
| Would you like to order labels as:       |                                                                                                    |
| Applicant                                |                                                                                                    |
| O Manufacturer                           |                                                                                                    |
|                                          |                                                                                                    |
|                                          | Ok                                                                                                    |
| 您可以随时点击左边信息栏来切换 Party site Number 或者 角色。 |                                                                                                    |
|                                          |                                                                                                    |
|                                          | User Role Would you like to order labels as: Applicant Manufacturer 您可以随时点击左边信息栏来切换 Party site Number 或者 角色。 |

#### 3. 标签在线订购

#### A. 标准型标签

| 位于左手边的信息栏                                                                                                    |
|----------------------------------------------------------------------------------------------------|
| LABEL ORDERING                                                                                                    |
| Order Standard Labels                                                                                                    |
| Switch Role Switch Party Site Number                                                                                                    |
| 点击"Order Standard Labels"订购标准型标签                                                                                                    |
| Order Standard Labels                                                                                                    |
| 选择对应的档案号,点击如下图,进行下一步订购标准型标签。<br>Order<br>Standard<br>Labels                                                                                                    |
| 如下图,每一款的标签将能直观的看到标签的详细信息,如标签代码,标签名称,标签样式,<br>打包规格,数量,单价等等。如果标签的打包规格为 RL (卷)=1,000 张,您输入 2,则表示您<br>将会订购 数量为 2,000 张的该 UL 标签。                                                                                                    |
| AVLV2 (0758) APPLIANCE WIRING MATERIAL<br>ITEM NUMBER 5000176<br>LABEL DESCRIPTION APPLIANCE WIRING MATERIAL 250 FT<br>WITCH NUAL<br>APPLIANCE WIRING MATERIAL 250 FT<br>WITCH NUAL<br>APPLIANCE WIRING MATERIAL 250 FT<br>WITCH NUAL<br>APPLIANCE WIRING MATERIAL 250 FT<br>WITCH NUAL<br>APPLIANCE WIRING MATERIAL 250 FT<br>WITCH NUAL                                                                                                    |
| 如果标签的打包规格为 "Each" (张), 您需要输入 2,000 来代表您要购买的是 2,000 张标签。 Industrial Control Panels Scotoriss Enclosed INDUSTRIAL CONTROL PANEL INDUSTRIAL CONTROL PANEL INDUSTRIAL CONTROL |
| 点击 "Add Selection" 该蓝色方框加入购物车                                                                                                    |

| 您将进入购物车 <u>Shopping Cart</u>                                                                     |                            |             |                  |                      |     |  |  |  |  |  |
|--------------------------------------------------------------------------------------------------|----------------------------|-------------|------------------|----------------------|-----|--|--|--|--|--|
| Cart for Manufacturer : 00000                                                                    | Return to shopping         | Delete cart | Manage Documents |                      |     |  |  |  |  |  |
| E                                                                                                |                            |             |                  |                      |     |  |  |  |  |  |
| Company Applicant Details                                                                        | iompany Applicant Details  |             |                  |                      |     |  |  |  |  |  |
| To ensure our records remain accurate, please<br>review the Applicant and Bill To is the company | * Applicant Account Number |             | App              | olicant Details On F | ile |  |  |  |  |  |
| financially responsible of our service The " BILL                                                | Applicant Account Number   |             | -                |                      |     |  |  |  |  |  |
| invoices. If you need to make any changes,                                                       | * Applicant Company        |             |                  |                      |     |  |  |  |  |  |
| submission of the order. Thank you!                                                              | Applicant Company          |             |                  |                      |     |  |  |  |  |  |
|                                                                                                  |                            |             |                  |                      |     |  |  |  |  |  |

#### B. 购物车预览以及提交订单

| 您在这一步依然可以更改标签的信息,如更改数量或者删除某个标签                                                                                                    | 签的订购。                                       |  |  |  |  |  |  |  |
|----------------------------------------------------------------------------------------------------|---------------------------------------------|--|--|--|--|--|--|--|
| AVLV2 (0758) APPLIANCE WIRING MATERIAL<br>ITEM NUMBER 50000176<br>LABEL DESCRIPTION APPLIANCE WIRING MATERIAL 250 FT<br>LABEL PACKAGE DESCRIPTION RL= 1000 LABELS                                                    | QUANTITY 1<br>RL                            |  |  |  |  |  |  |  |
| 点击预览购物车                                                                                                    |                                             |  |  |  |  |  |  |  |
| 标准型标签:                                                                                                    |                                             |  |  |  |  |  |  |  |
| 该程序将自动根据贵司选择的 <b>BILL TO (付款方)来选择出现对应该地区使用的币种以及对应</b><br>的价钱。请留意此处的参考费用并不包括运费在内。<br><b>STANDARD</b> LABEL ORDERS have pricing amounts.                                                                               |                                             |  |  |  |  |  |  |  |
| Please note that costs may vary as a weekly fix rate is issued and that UL reserves the right to Total Lab increase prices in the cost of our standard labels at any time.                                           | abel Printing Fee: 16.73 CAD                |  |  |  |  |  |  |  |
| The invoice will be issued in local currency based on the "Bill To" account in some countries. Total                                                                                                    | tal Handling Fee: 42.27 CAD                 |  |  |  |  |  |  |  |
| The fee amount shown on the label order form is the net label printing fee & handling fee, not<br>including shipping fee. The amount is just for reference only, please refer to the final amount on the<br>invoice. | Order Total (Before Shipping):<br>59.00 CAD |  |  |  |  |  |  |  |
| Each label item is charged \$35 (or with the appropriate Bill To currency) for handling fee                                                                                                    |                                             |  |  |  |  |  |  |  |
| If applicable, the Production Volume Fee ( also known as Service Charge) will be invoiced at month end                                                                                                    |                                             |  |  |  |  |  |  |  |
| 您可以通过点击"编辑购物车" Edit cart 或者                                                                                                    |                                             |  |  |  |  |  |  |  |
| "提交订单" <sup>Check out</sup> ,点击" Yes" 进入下一步。                                                                                                    |                                             |  |  |  |  |  |  |  |

|                                                                                                    | Check out                                                                                                    |                                 |  |  |  |  |  |  |
|----------------------------------------------------------------------------------------------------|----------------------------------------------------------------------------------------------------|---------------------------------|--|--|--|--|--|--|
|                                                                                                    | Please make sure your order and information are accurate<br>before checking out. Once the order is submitted, you cannot<br>modify it anymore.                                                                                                    |                                 |  |  |  |  |  |  |
|                                                                                                    | Are you sure you want to check out your cart?                                                                                                    |                                 |  |  |  |  |  |  |
|                                                                                                    | Yes Cancel                                                                                                    |                                 |  |  |  |  |  |  |
| 请浏览并点击确i                                                                                                    | 认来接受 UL 的条款和 条件来提交整份订单。                                                                                                    |                                 |  |  |  |  |  |  |
|                                                                                                    | Terms and Conditions                                                                                                    |                                 |  |  |  |  |  |  |
|                                                                                                    | UL Mark Label Program Service Terms                                                                                                    | 1                               |  |  |  |  |  |  |
| These Service Terms will gove<br>requires and as identified in th<br>("you" or "your" as the context<br>reference into and are an inter<br>Service Terms which are not do               | rn UL Mark Label Service ("Services") performed by the UL Contracting Party ("we", "our", or "us" as the context<br>the Authorization ("Quotation") or Confirmation) and set out the responsibilities and obligations of the Client<br>requires). These Service Terms and the terms of the Global Services Agreement ("CSA") are incorporated by<br>gral part of each Service Agreement entered into by the Parties for Services. The capitalized terms in these<br>efined herein will have the same meaning as in the GSA. |                                 |  |  |  |  |  |  |
| 1. UL CERTIFICATION M<br>person or point other th<br>2. NUMBERING - No UL C<br>manufactured.                                                                                            | ARKS - Labels bearing the Registered trademark(s) of UL LLC and must not be released or delivered to any<br>nan as specified on the online UL Standard Label Order form or the UL Order Authorization ("Quotation").<br>Certification Marks bearing any serial or issue number other than as authorized on this Quotation are to be                                                                                                    |                                 |  |  |  |  |  |  |
| <ol> <li>Client agrees not to ord</li> <li>QUANTITY - Only the e</li> <li>the country notwithsta</li> <li>We have only reviewed</li> <li>with the UL Procedure</li> </ol>               | Ier more than a three-month supply of UL Certification Marks unless authorized by UL Contracting Party.<br>exact quantity of UL Certification Marks covered by this Quotation shall be manufactured. Trade practices to<br>nding, overruns, if any, shall be destroyed immediately with immediate written notice to UL Contracting Party.<br>the elements of the label related to UL Mark. Other markings that may appear on this same label must comply<br>description.                                                    |                                 |  |  |  |  |  |  |
| <ol> <li>The Registered tradematrademark, in the prope<br/>trademark, in the prope</li> <li>PACKING - All UL Certi<br/>identified with the type<br/>contained therein. All m</li> </ol> | ark of UL as authorized for printing and described in this Quotation must be the current and appropriate<br>or dimensions, as it appears on http://www.ul.com/marks.<br>fication Marks must be securely wrapped in sealed packages in the quantities indicated. Each package must be<br>of UL Certification Mark, part number, name of the Client (if indicated), and issue or consecutive numbering<br>netal UL Certification Marks must be banded together before packing.                                                |                                 |  |  |  |  |  |  |
| 8. SHIPPING - All shipmer<br>9. TRACKING - Issue or co<br>10. DELIVERY - We reserv<br>days.                                                                                             | rts must be F.O.B. DESTINATION unless otherwise specified.<br>onsecutive numbering identified on this Quotation must be shown on all invoices and shipping notices.<br>e the right to cancel any Quotation if UL Certification Marks are not finished and ready for release within 120                                                                                                    |                                 |  |  |  |  |  |  |
|                                                                                                    | acknowledge that I have read and agree to the above Terms and Cancel                                                                                                    |                                 |  |  |  |  |  |  |
| 注意: 当您在这!<br>的疑问,请联系/<br>过该程序中的 "H                                                                                                    | 里提交了订单之后,将不可以更改或者删除该订单。如果<br>所服务区的标签中心 <u>Label Center</u> . 如果您需要对该订单进<br>elp me" 直接进行线上对话。                                                                                                    | -<br>!有您对该订单有任何<br>挂行删除/更改, 也可通 |  |  |  |  |  |  |
| <br>  您可以通过左手;                                                                                                    | 边的信息栏查阅到您订购的订单,该账户邮箱也会收到由                                                                                                    | UL 系统自动发出的订                     |  |  |  |  |  |  |
| 单确认信息。                                                                                                    | Notifications                                                                                                    |                                 |  |  |  |  |  |  |
|                                                                                                    |                                                                                                    |                                 |  |  |  |  |  |  |

#### 4. 复制/重复订购记录

如果您需要定期订购同款类型标签,您将可以使用到该程序的复制订单功能。复制订单功能将可以把一张曾订购订单的所有信息复制到购物车内。

| 点击"View order History"来浏览您的标签历史订购记录。                                                                |  |  |  |  |  |  |  |  |
|----------------------------------------------------------------------------------------------------|--|--|--|--|--|--|--|--|
| ③ View Order History                                                                                |  |  |  |  |  |  |  |  |
| 找到您曾经订购的订单,然后看到左边的三个点之后,可以看到复制/预览/管理文件三个功能。点击 Copy 将可以直接复制该份订单 <u>To Filter your Order History)</u> |  |  |  |  |  |  |  |  |
| Сору                                                                                                |  |  |  |  |  |  |  |  |
| View                                                                                                |  |  |  |  |  |  |  |  |
| Manage Documents                                                                                    |  |  |  |  |  |  |  |  |
|                                                                                                    |  |  |  |  |  |  |  |  |
| 您可以在加入购物车之前对标签的数量以及增减标签进行订单的修改。                                                                     |  |  |  |  |  |  |  |  |

#### 5. 标签状态预览及历史订购记录

#### A. 状态预览

| 左手边信息栏点击 View Order History 历史标签订购记录来浏览过往订单记录 |                    |  |  |  |  |  |
|-----------------------------------------------|--------------------|--|--|--|--|--|
|                                               | View Order History |  |  |  |  |  |
| 通过点击三个点,来选择对应的单来                              | 采进行复制以及预览。         |  |  |  |  |  |
| Copy<br>View                                  |                    |  |  |  |  |  |
| 标准型标签订单可以通过点击如下按钮来下载出货单。                      |                    |  |  |  |  |  |
|                                               | View packing slip  |  |  |  |  |  |

#### 点开该档案号,扩展部分可看到该订单订购的标签明细包括描述以及料号等等资料。 • E00000 ZPFW2 ML / Listee File No: WIRING HARNESSES - COMPONENT Quantity: 1 Labels UL Item Number 50037372 Customer's Part No: PN12345 CUL UL CLASSIFIED FIRE DOORE PART FOR PASSENGER ELEVEATOR FIRE DOOR FIRE RATING 1 1/2 HR (B) R0000 VOL 1&2 SITE Item Description 101010 GSUX/GSUX7. PLATE WILL BE MANUFACTURED IN SITE MFG TO FOLLOW FUS PROCEDURE AND PLACE ORDER AS NEEDED ZPFW2 WIRING HARNESSES - COMPONENT ML / Listee File No: Quantity: 1 Labels Customer's Part No: E00000 VOL 1 & 7 Status: Cancelled PN12345 50037371 UL Item Number RU APPLIANCE WIRE MATERIAL E00000 VOLUMES 1 & 7 IN-HOUSE PRINTING WITH Item Description NON-DENOMINATIONAL LABEL SITE 101010

#### B. 导出历史记录:

| 点击 History 来浏览历史记录。                               |  |  |  |  |  |  |  |
|---------------------------------------------------|--|--|--|--|--|--|--|
| ③ View Order History                              |  |  |  |  |  |  |  |
| 如果需要导出多份订单,请点击 select all 来导出所有的数据,数据将以 PDF 形式导出。 |  |  |  |  |  |  |  |
| Export selected to PDF                            |  |  |  |  |  |  |  |
| 单份订单导出,请点击 View                                   |  |  |  |  |  |  |  |
|                                                   |  |  |  |  |  |  |  |
| Сору                                              |  |  |  |  |  |  |  |
| View                                              |  |  |  |  |  |  |  |
|                                                   |  |  |  |  |  |  |  |
| 再点击 Email a Copy,则您的邮箱将会收到单独该份订单的 PDF 版本。         |  |  |  |  |  |  |  |
| Email a copy                                      |  |  |  |  |  |  |  |

#### C. 筛选历史订单

| 在 View Order History 页面, 点击该漏斗标志可以对历史订单进行筛选和过滤。 |                                         |                  |                    |             |                  |                   |                          |                              |                            |                                |                |         |            |
|-------------------------------------------------|-----------------------------------------|------------------|--------------------|-------------|------------------|-------------------|--------------------------|------------------------------|----------------------------|--------------------------------|----------------|---------|------------|
| Column Options                                  |                                         |                  |                    |             |                  |                   |                          |                              |                            |                                |                |         |            |
|                                                 |                                         |                  |                    |             |                  |                   |                          | Filter by ST                 | TD (Standard Label) or CMI | (Combination La                | bel)           |         |            |
| View 0                                          | Orders                                  |                  |                    |             |                  |                   |                          | Column Optio                 | ns 🛛 🔚 Export selecte      | ed to PDF                      |                |         | Select all |
|                                                 | Order Status                            | Cart Order<br>No | Cart Order<br>Date | UL Order No | UL Order<br>Date | Customer<br>PO No | Customer<br>Contact Name | Manufacturer<br>Company Name | Manufacturer Address       | Manufacturer<br>Account Number | File<br>Number | STD/CMB | Attachment |
|                                                 |                                         |                  |                    |             |                  |                   |                          |                              |                            |                                |                |         |            |
| 多重新                                             | 多重条件请通过 "green plus" 按钮后,再点击 Apply 来实现。 |                  |                    |             |                  |                   |                          |                              |                            |                                |                |         |            |

#### 6. 线上帮助功能

该程序可以通过线上帮助功能针对购物车内的标签或者订购完成的订单来进行线上的问答式帮助。

| 点击 Help Me.                                                                |
|----------------------------------------------------------------------------|
| 🎭 Help Me                                                                  |
| 这里将会关联至对应的购物车号 Cart number 以及订单号。                                          |
| Help Me                                                                    |
| Cart/Order with open questions *                                           |
| Select Cart/Order Number                                                   |
| View                                                                       |
|                                                                            |
| 如果您是针对某张订单进行提问,请找到该份订单以后下拉至页面下方找到如图所示的标志,<br>点击进行发文。我们会在收到您信息以后直接在该程序内回复您。 |
| ✓ Help Me                                                                  |
| Send Message to UL<br>Label Center                                         |